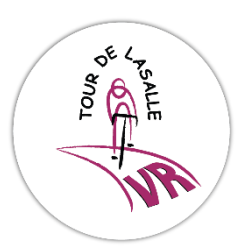

## Uitleg toegang en gebruik Kinomap voor de virtuele Tour de Lasalle 2020

Beste deelnemer,

Op de GameDay locatie is het niet nodig om een account te hebben voor Kinomap. De organisatie heeft een account op de fietsen en je kunt kosteloos de wedstrijd fietsen.

Als je vanuit een andere locatie de etappes wilt fietsen, dien je naast een interactieve fietstrainer (Tacx of een ander merk) een account bij Kinomap te hebben.

Kinomap biedt de mogelijkheid voor een gratis en een betaald account (de goedkoopste is € 9,99 excl. BTW per maand) . Het gratis account is voor 7 dagen en heeft alle mogelijkheden van een betaald account.

Let wel goed op wanneer je het account aanmaakt want dan gaan de 7 gratis dagen in!! Voor de goede rekenaars: 7 dagen gratis + 1 maand betaald is dus bijna altijd de hele periode van de Virtuele Tour de Lasalle 2020.

De procedure om een etappe in Kinomap te kunnen fietsen is op te splitsen in 3 stappen:

- Maak een account aan in Kinomap
- Download de App van Kinomap op je smartphone/tablet en koppelt die eventueel aan je laptop.
- Binnen de Kinomap App selecteer je de etappes van Texel en/of Den Helder

## Het aanmaken van een account in Kinomap:

- 1. Ga naar <u>www.kinomap.com</u>
- 2. Scroll naar beneden en klik op "Getting Started" / "Beginnen"
- 3. Kies voor "Start cycling" / "Begin met fietsen"
- 4. Kies nu voor "Create Account" / "Account aanmaken"
- 5. Vul het identificatie formulier in (Let op: vul bij "pseudo" een naam in zonder spaties)
- 6. Klik op "7 dagen gratis"
- 7. Je ontvangt een mail met een link om je emailadres te valideren
- 8. Klik hierop en je account is aangemaakt

## *Het downloaden van de Kinomap App en eventueel de koppeling aan je laptop:*

- 1. Ga naar de Appstore/Android store en download Kinomap (van Kinomap SAS)
- 2. Je logt in met je accountgegevens
- 3. Maak een profiel aan
- 4. Koppel je fietstrainer aan de App en druk op ""START" en vervolgens op "TRAINEN"
- 5. Als je een laptop wilt gebruiken tijdens het fietsen, moet je die laptop koppelen aan je smartphone/tablet:
  - a. Ga op de laptop naar https://remote.kinomap.com/en/qr-code
  - b. Selecteer op je smartphone/tablet de Kinomap App
  - c. Ga naar "meer" en kies "Weergave op afstand"
  - d. Je scant de QR code en je krijgt een bevestiging dat je laptop is gekoppeld aan je smartphone/tablet

## Het selecteren van de etappes Texel en Den Helder binnen Kinomap:

Je gaat vanuit een andere locatie de etappes van Texel en Den Helder fietsen. Je hebt nu de keuze om de etappes te fietsen op een zelf gekozen tijd of je kiest dat je wilt meefietsen met de renners die op de GameDay locatie fietsen:

- 1. Als je wilt meefietsen op een zelf gekozen tijd:
  - a. Ga naar de Kinomap App op je smartphone/tablet (koppel eventueel je laptop)
  - b. Kies onderin voor "Zoeken"
  - c. Vul in: "Etappe Texel" of "Etappe Den Helder" en klik op de gekozen video (als je veel video's krijgt aangeboden beperk dan het aantal via "Filters")
  - d. Kies voor: "NU TRAINEN"
  - e. Selecteer "UITDAGING"
  - f. Druk op "START" en begin te fietsen. Je ziet allerlei gegevens van jouw race. Je kunt de route zoveel keren fietsen als je wilt, de snelste tijd telt voor de klassering
- 2. Als je wilt meefietsen met de renners op de GameDay locatie:
  - a. Ga naar de Kinomap App op je smartphone/tablet (koppel eventueel je laptop)
  - b. Kies onderin voor "Bladeren"
  - c. Je ziet nu bovenin bij "Doe mee met een sessie" alle routes die binnenkort starten. Je kunt de etappe Texel of Den Helder pas selecteren vanaf 15 minuten voor de start
  - d. 15 minuten voor de start gaat er een klok lopen van 15.00 minuten tot 00.00 en dan start de wedstrijd
  - e. Je fietst nu in de wedstrijd en je ziet de andere deelnemers op het kaartje rechts als kleine stipjes en in een klassement links dat verandert door de snelheden van de anderen